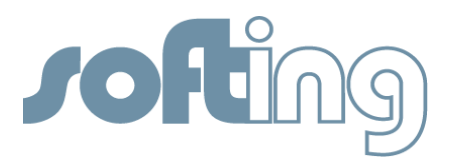

# **SOFTING LIBRARY**

Technology:PROFIBUSProduct:PROFlusbTopic:How-To

Use Softing's PROFlusb with PACTware™ for configuring PROFIBUS PA Devices

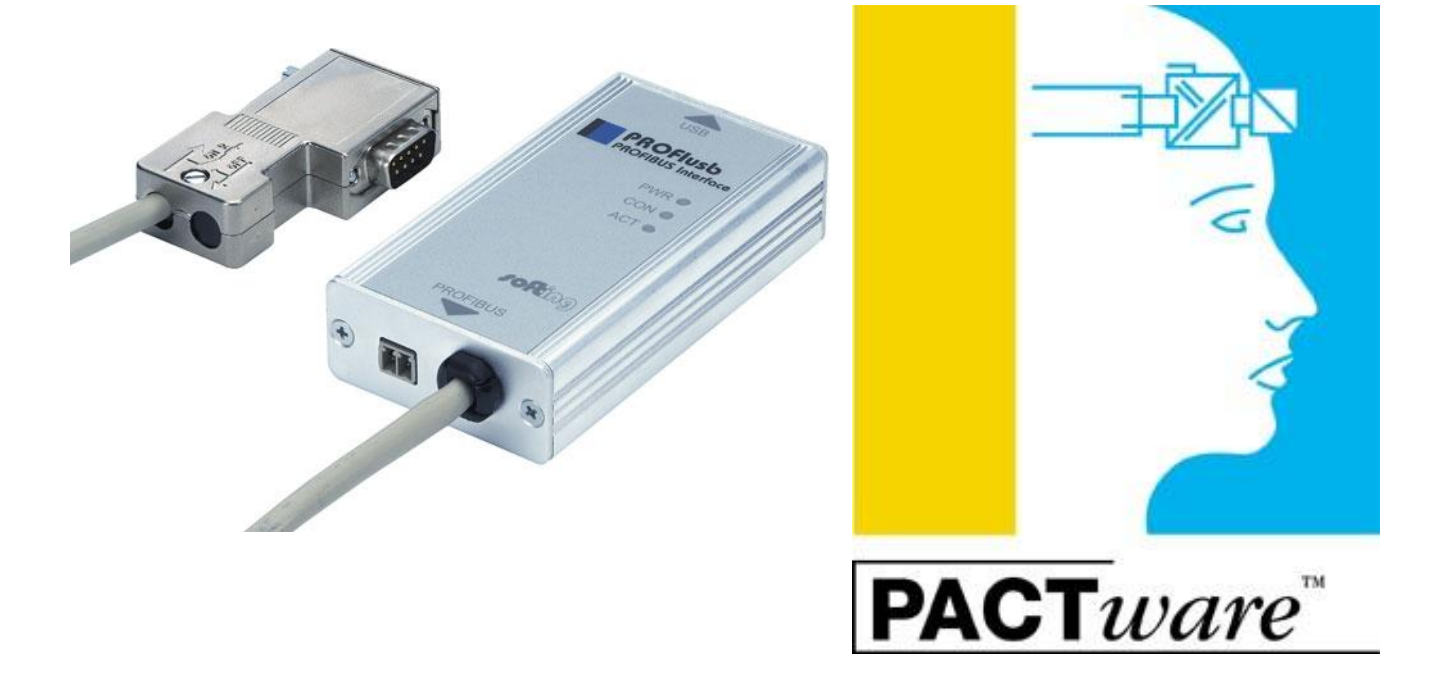

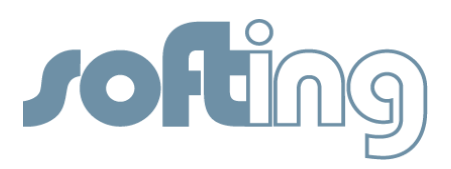

#### Products Concerned:

| • PROFlusb                   | Softing's USB Interface to access PROFIBUS networks    |
|------------------------------|--------------------------------------------------------|
| • PROFIdtm                   | Communication Device Type Manager (commDTM) for        |
|                              | Softing's PROFIBUS Interface Cards                     |
| <ul> <li>PACTware</li> </ul> | Vendor and Fieldbus independent FDT Container Software |

### Purpose of this Document

The purpose of this document is to describe how-to integrate and use Softing's PROFlusb interface card with PACTware.

## Assumptions / Preconditions

It is assumed that the reader of this document is familiar with (a) PROFIBUS technology and the capabilities of available field devices and (b) with the FDT container software PACTware.

### Introduction

FDT is an open technology that enables users to easily access and extract intelligent information from their automation products. Depending on the actual installation FDT technology requires three, maximum four types of components.

| <ul> <li>FDT Container Application</li> </ul> | A Windows application that represents the user interface. The container application relies on CommDTM's to access the communication layer and invokes vendor specific DeviceDTM's to operate field devices. |
|-----------------------------------------------|----------------------------------------------------------------------------------------------------|
| • CommDTM                                     | A commDTM represents communication devices like PC communication cards, couplers, gateways, and linking devices. Provided by the interface card manufacturer.                                               |
| • GatewayDTM                                  | GatewayDTMs are required if transitions between different network protocols exist. A gatewayDTM goes into action between the communication DTM and the device DTM                                           |
| • DeviceDTM                                   | In a comparison the DeviceDTM corresponds to the printer<br>driver. It is used in different systems in the same way.<br>Provided by the device manufacturer                                                 |

For more information on FDT technology please visit <u>www.fdtgroup.org</u>

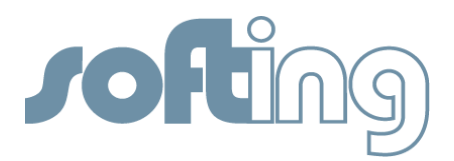

#### Environment

The example environment consists of

- Computer running Windows 7 SP1 32-bits
- PACTware Version 4.0
- PROFlusb interface card
- Two PROFIBUS PA field devices
- Siemens DP/PA coupler

#### Network Diagram

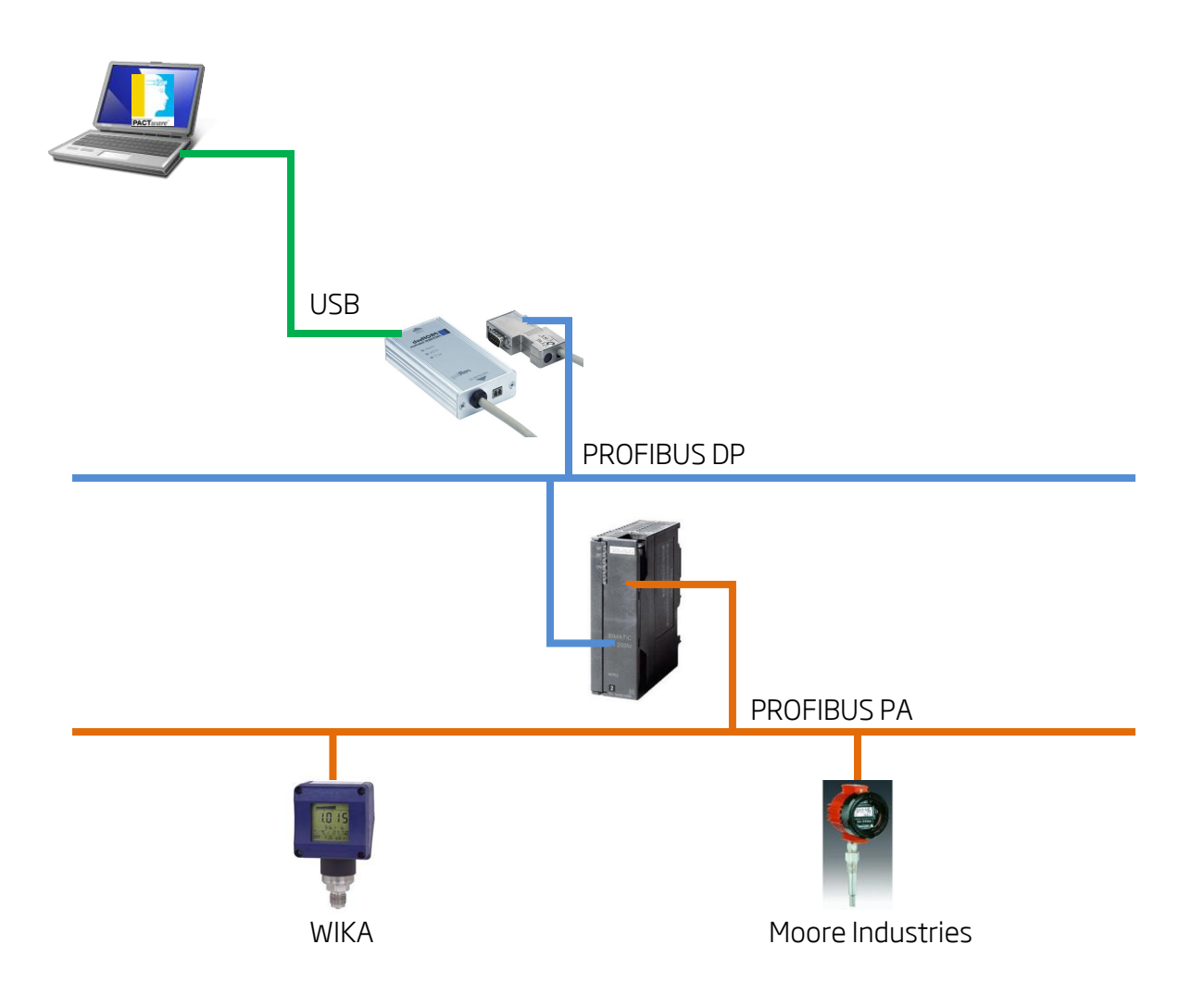

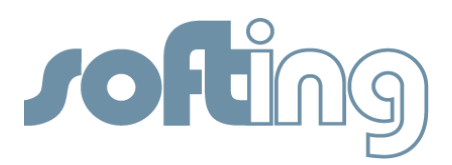

# Software Installation

First install all components that make up the system.

| Step | Action                                                                                                    |                                                                                                    |                                                                                                |                                                                                   |                                         |
|------|----------------------------------------------------------------------------------------------------|----------------------------------------------------------------------------------------------------|------------------------------------------------------------------------------------------------|-----------------------------------------------------------------------------------|-----------------------------------------|
| 1.a  | Locate the software CD included with the PROFlusb interface card and install the hardware driver. Depending on your version of Windows you might have to answer a few security questions. In our case, the driver for the 32-bit version of Windows 7 is installed. |                                                                                                    |                                                                                                |                                                                                   |                                         |
|      | Version                                                                                                    | Operating System                                                                                                    | Installation                                                                                   | Manuals                                                                           |                                         |
|      | 5.45 (32-Bit)                                                                                                    | Windows 7, Windows<br>Vista, Windows XP and<br>Windows 2000                                                                                          | <u>Software</u><br>Installation ⊎                                                              | User manual<br>(Version 5.4) 🗖                                                    |                                         |
|      | 5.45 (64-Bit)                                                                                                    | Windows 7, Windows Vista<br>and Windows XP                                                                                                    | <u>Software</u><br>Installation №                                                              | User manual<br>(Version 5.4) 🖾                                                    |                                         |
|      | 5.27 (32-Bit)                                                                                                    | Window NT and Windows<br>9x/ME                                                                                                    | Software<br>Installation ⊍                                                                     | User manual<br>(Version 5.2)                                                      |                                         |
| 1.b  | Restart the co                                                                                                    | omputer                                                                                                    |                                                                                                |                                                                                   |                                         |
| 2.a  | Locate or dow<br>To download<br>select "PROFII<br>http://industr<br>gateways/usl<br>interface-card                                                                                                    | vnload the free-of-charge<br>the PROFIdtm please follo<br>BUS CommDTM PROFIdtm<br>rial.softing.com/en/produc<br>p-interface-cards/profibur<br>d.html | PROFIdtm from<br>ow the link below<br>ov Vx.yz Free of C<br>cts/functionalit<br>s/profibus-mas | n Softing.<br>w , click on "Dow<br>harge":<br>y/interface-card<br>ter-single-chan | nloads'', and<br><u>Is-</u><br>nel-usb- |

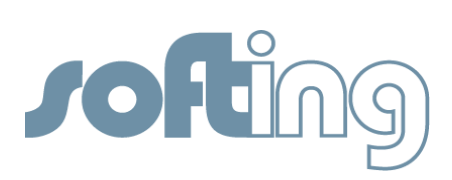

| 2.b | Install the PROFIdtm                                                                                |
|-----|----------------------------------------------------------------------------------------------------|
|     | 15 Softing PROFIdtm - InstallShield Wizard                                                          |
|     | Welcome to the InstallShield Wizard for<br>Softing PROFIdtm                                         |
|     | The InstallShield(R) Wizard will install Softing PROFIdtm on your computer. To continue, dick Next. |
|     | WARNING: This program is protected by copyright law and international treaties.                     |
|     | < Back Next > Cancel                                                                                |
| Я   | Download and install PACTware (EDT frame application). You can download PACTware                    |
| 5   | for example, from http://www.pepperl.fuche.us/use/op/slassid_1C2.htm                                |
|     | for example, from <u>http://www.pepperl-fuchs.us/usa/en/classid_162.ntm</u>                         |
|     | PACT <i>ware</i> ™                                                                                  |

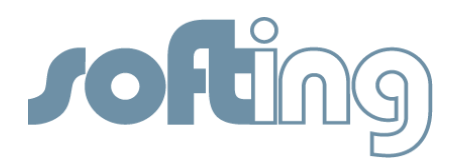

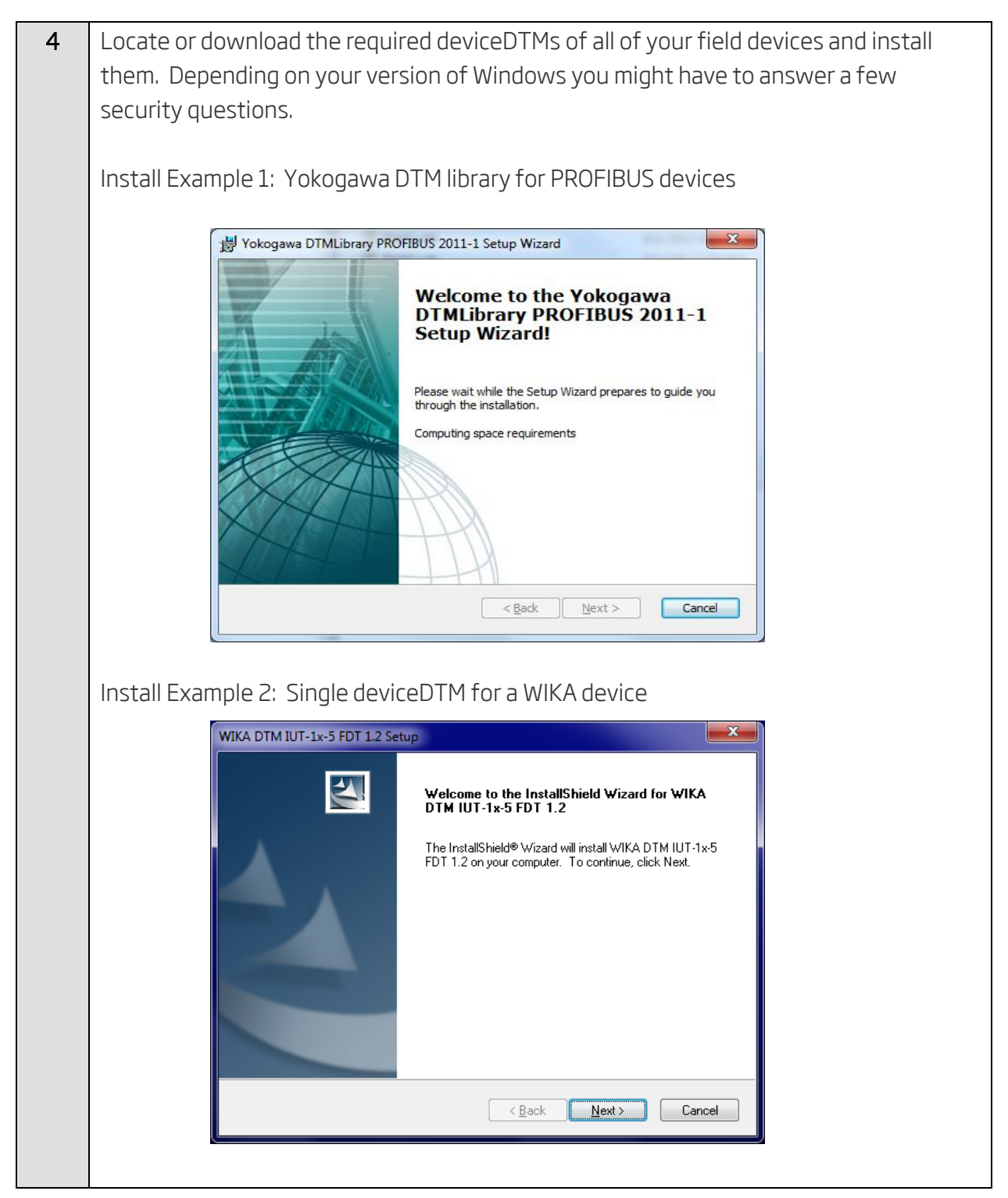

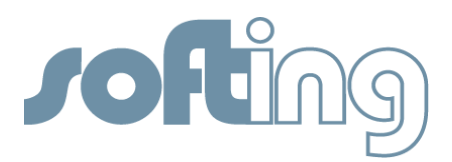

### Display Elements of the PROFlusb interface card

On the front of the PROFlusb are five LEDs (PWR (Power); CON; ACT) indicating the device and the communication status. The Table below shows the symbols used in this document for the various indications of the display elements (LED block).

| Symbol            | Meaning for Display Element |
|-------------------|-----------------------------|
| $\otimes$         | LED OFF                     |
|                   | LED Permanent               |
| $\mathbf{\Theta}$ | LED Flashing                |

| Display Element  | Description                                                         |
|------------------|---------------------------------------------------------------------|
| PWR (Power)      | Power Indicator                                                     |
| Off Off          | No connection; No supply voltage is present.                        |
| Green            | Power is on (over USB or external power supply).                    |
| CON              | Status of PROFlusb                                                  |
| Green            | USB cable is connected but card is not initialized by application   |
| Off Off          | Card is initialized - no USB communication                          |
| Green            | Card is initialized - active USB communication                      |
| Red              | USB communication error (consult manual)                            |
| ACT              | Status of PROFIBUS Master                                           |
| ⊘ <sub>Off</sub> | PROFIBUS Master is not initialized                                  |
| Green            | PROFIBUS Master is initialized – Master ready but not communicating |
| Green            | PROFIBUS Master is communicating                                    |
| Red              | PROFIBUS communication error (consult manual)                       |

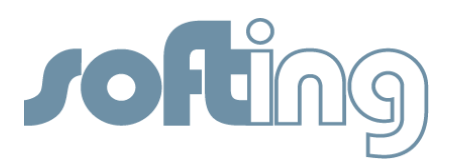

# Connecting the PROFlusb

The following list the necessary steps to establish a link between a computer and the PROFlusb and to connect the PROFlusb to PROFIBUS.

Note: The PROFlusb is based on PROFIBUS DP as the physical layer. To access PROFIBUS PA devices a DP to PA coupler must be present in your network.

| Step |                                                                                     | Action                                                                              |                                      |  |  |
|------|-------------------------------------------------------------------------------------|-------------------------------------------------------------------------------------|--------------------------------------|--|--|
| 1    | Connect the included USB cable                                                      | Connect the included USB cable to your computer and to the PROFlusb interface card. |                                      |  |  |
| 2    | Open the "Control Panel" located and open the item "PROFIBUS". Note: You might have |                                                                                     |                                      |  |  |
|      | to switch from the "Category" v                                                     | ew to the "Icon" view to s                                                          | see this item.                       |  |  |
|      |                                                                                     |                                                                                     |                                      |  |  |
|      |                                                                                     |                                                                                     |                                      |  |  |
|      |                                                                                     | · lotter man loop                                                                   |                                      |  |  |
|      | Control Panel + All Control Panel                                                   | Items > -                                                                           | Search Control Panel                 |  |  |
|      | Adjust your computer's settings                                                     |                                                                                     | View by: Large icons ▼               |  |  |
|      | Location and Other<br>Sensors                                                       | Mail 🦪                                                                              | Mouse                                |  |  |
|      | Network and Sharing                                                                 | Notification Area Icons                                                             | Performance Information<br>and Tools |  |  |
|      | Personalization                                                                     | Phone and Modem                                                                     | Power Options                        |  |  |
|      | PROFIBUS                                                                            | Programs and Features                                                               | QuickTime                            |  |  |
|      | Recovery                                                                            | Region and Language                                                                 | RemoteApp and Desktop Connections    |  |  |
|      | Sound U                                                                             | Speech Recognition                                                                  | Sync Center                          |  |  |
|      |                                                                                     |                                                                                     | · · · · ·                            |  |  |
|      |                                                                                     |                                                                                     |                                      |  |  |
|      |                                                                                     |                                                                                     |                                      |  |  |
|      |                                                                                     |                                                                                     |                                      |  |  |

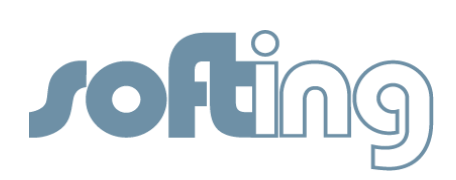

| 2.b | Click on "Scan"                                                                                                    |                   |
|-----|----------------------------------------------------------------------------------------------------|-------------------|
|     | PROFIBUS Control Panel         PROFIBUS         PROFIDard ISA         PROFIDeard PCI         PROFILeard 2         PROFILeard 2                                                                                                    | Add               |
|     | PBpro PC104-7 / PBpro PC     PBpro PC1 / PBpro PC1     PBpro PC1e     PBpro ETH / PG series                                                                                                    |                   |
|     |                                                                                                    |                   |
|     |                                                                                                    |                   |
|     |                                                                                                    |                   |
| 2.c | A green check mark will appear to indicate that the driver has PROFlusb interface card. Click on "Apply" and/or "OK".                                                                                                    | s recognized the  |
|     |                                                                                                    |                   |
|     | PROFIBUS Control Panel                                                                                                    | ×                 |
|     | PROFIBUS Control Panel                                                                                                    |                   |
|     | PROFIBUS Control Panel  PROFIbus PROFlusb Node0  PROFlboard ISA  Utem Data                                                                                                    | id                |
|     | PROFIBUS Control Panel         PROFIBUS         PROFIbusd         PROFIboard PCI         PROFIboard PCI         PROFIboard PCI         PROFIboard PCI         PROFIboard PCI         PROFIboard PCI         PROFIboard PCI         PROFIboard PCI         PROFIboard PCI         PROFIboard PCI         PROFIboard PCI         PROFIboard PCI         PROFIboard PCI                                                                                                    | Id                |
|     | PROFIBUS Control Panel       Add         PROFIboard ISA       PROFIboard ISA         PROFIboard PCI       Interface Number         PROFIboard PCI       Interface Number         PROFIboard PCI       Interface Number         PROFIboard PCI       Interface Number         PROFIboard PCI       Interface Number         PROFIboard PCI       Interface Number         PROFIboard PCI       Firmware Type                                                                                                    | id<br>jit         |
|     | PROFIBUS Control Panel         PROFIBUS       PROFlusb Node0       Ad         PROFIboard PCI       PROFlusb       Interface Number       0         PROFILed 2       Serial Number       110702431       Ed         PROFILed 2       Firmware Type       PROFIstack Master       Ed         PROFILed 4       Firmware Version       PROFIstack 6.22.0.03.release.built16E       Ed                                                                                                    | Id                |
|     | PROFIBUS Control Panel         PROFIBUS       PROFlusb Node0       Ad         PROFIDard ISA       Interface Number 0       Ben         PROFIDard 2       Interface Number 0       Scial Number 0         PROFIDard 2       Firmware Type       PROFIstack Aaster         PROFIDIA-S       PBOF PC104+ / PBpro PC       PROFIDUS Noard0/NBoard         PBOP PC104+ / PBpro PC       Device Names       \/.YPROFIBUS/Board0/Nb0/Service         PBOP PC1 / PBpro PC1       Percentary of the process of the process of the proces of the process of the process of the process of the proces of th | id                |
|     | PROFIBUS Control Panel         PROFIBUS         PROFIboard ISA         PROFIboard PCI         PROFIboard PCI         PROFILisable         PROFILisable         Proversition         PROFILisable         Proversition         PROFILisable         Proversition         Proversition         Proversition         Proversition         Proversition         Proversition         Proversition         Proversition         Proversition         Proversition         Proversition         Proversition         Proversition                                                                                                    | Id                |
|     | PROFIBUS Control Panel         PROFIBUS         PROFIboard ISA         PROFIboard PCI         PROFILIDATE         PROFILIDATE </th <th>id</th>                                                                                                    | id                |
|     | PROFIBUS Control Panel         PROFIBUS         PROFIboard ISA         PROFIboard PCI         PROFILesd         PROFILesd         PBpro PCI / PBpro PCI         PBpro PCI / PBpro PCI         PBpro ETH / FG series         Alias Dev. Names         \/PROFIBUS\Node0\DpData         \/PROFIBUS\Node0\DpData                                                                                                    | id<br>nove<br>iit |
|     | PROFIBUS Control Panel         PROFIbust         PROFIboard ISA         PROFIboard PCI         PROFILabl         PROFILabl         Provide         PROFILabl         Provide         PROFILable         Provide         PROFILable         Provide         PROFILable         Provide         Provide         Provide         Provide         Provide         Provide         Provide         Provide         Provide         Provide         Provide         Provide         Provide         Provide         Provide         Provide         Provide         Provide                                                                                                    | id                |

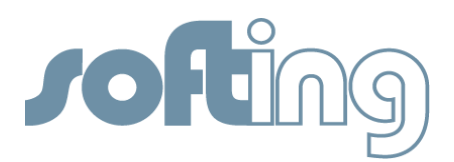

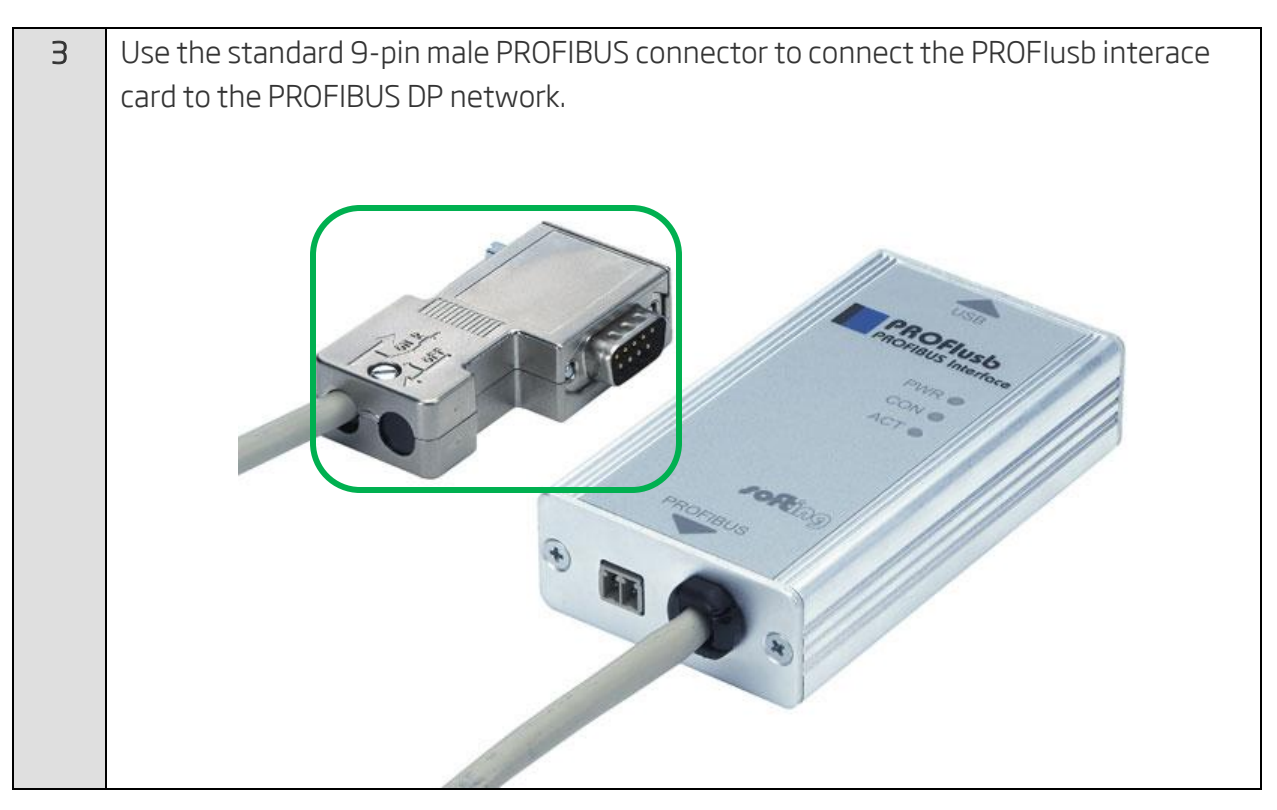

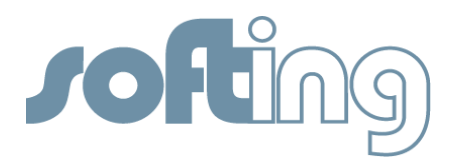

# Selecting the PROFlusb Interface Card within PACTware

The following steps demonstrate how to use Softing's PROFlusb within PACTware to gain access to field devices.

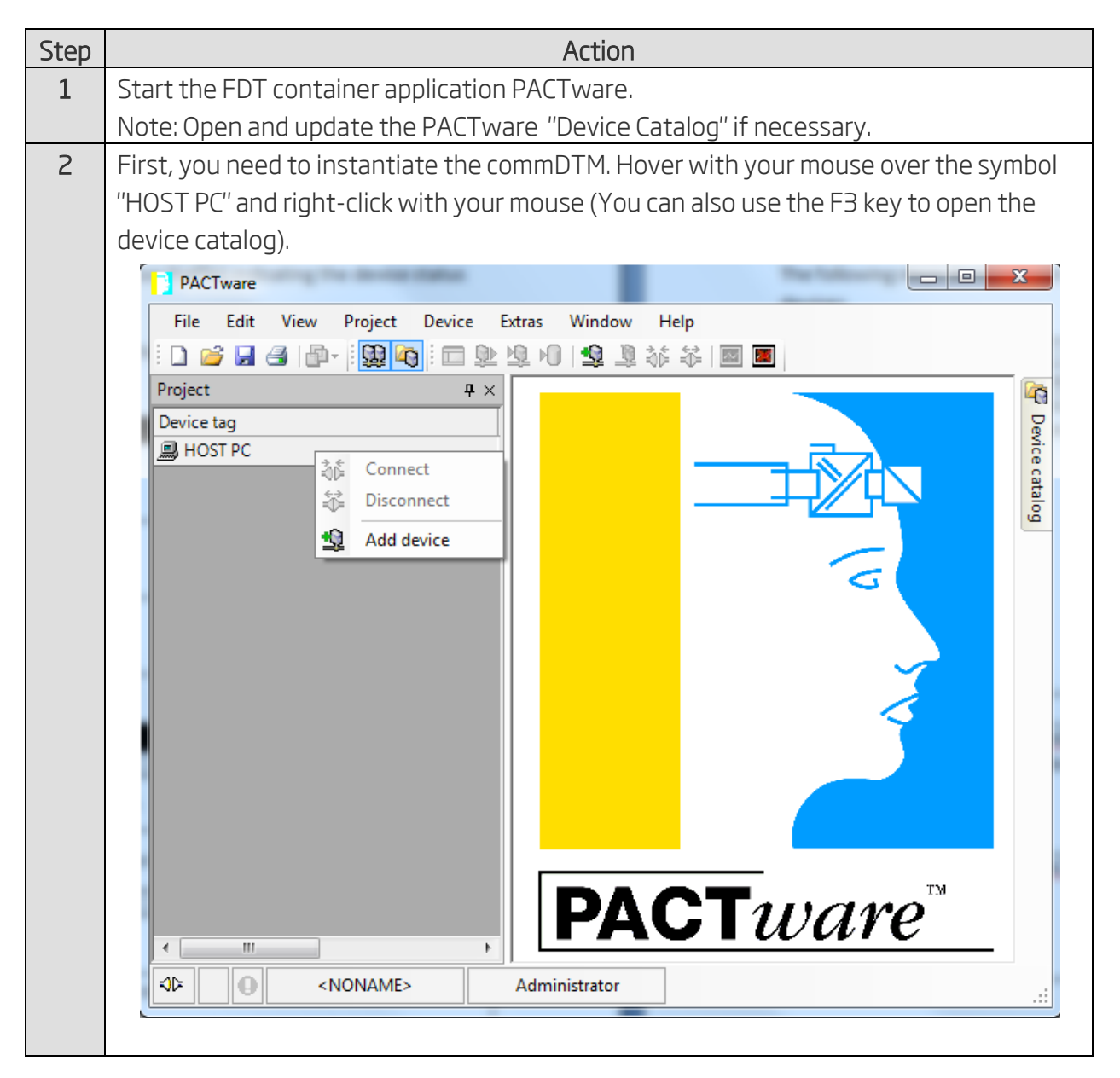

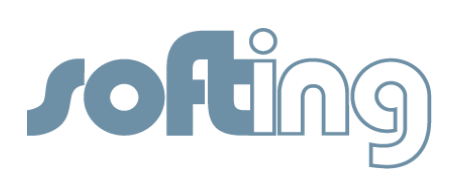

| ер |                                                                                                    |                                                                                                    | Action                                                                               |                                          |                                                                                         |                |
|----|----------------------------------------------------------------------------------------------------|----------------------------------------------------------------------------------------------------|--------------------------------------------------------------------------------------|------------------------------------------|-----------------------------------------------------------------------------------------|----------------|
| 3  | A left mouse-click                                                                                          | k on "Add devi                                                                                                   | ce" displays the list o                                                              | favailabl                                | e commDTMs c                                                                            | n your         |
|    | computer.                                                                                                   |                                                                                                    |                                                                                      |                                          |                                                                                         |                |
|    | Device for                                                                                                  |                                                                                                    |                                                                                      |                                          |                                                                                         |                |
|    | All Devices                                                                                                 |                                                                                                    |                                                                                      |                                          |                                                                                         |                |
|    | Device                                                                                                    | Protocol                                                                                                    | Vendor                                                                               | Group                                    | Device Version                                                                          |                |
|    | FFUSB                                                                                                    | FF H1                                                                                                    | Softing AG                                                                           | DTM specific                             | 1.00 / 2010-10-06                                                                       | •              |
|    | PROFILITION DPV1                                                                                            | Profibus DP/V1                                                                                                   | Softing Industrial Automation GmbH                                                   | FUI                                      | V 2.11(115)/ 2010-08-1                                                                  | 8              |
|    |                                                                                                    |                                                                                                    |                                                                                      |                                          |                                                                                         |                |
| 4  |                                                                                                    |                                                                                                    |                                                                                      |                                          |                                                                                         | Cancel         |
| 4  | Select the entry F<br>PROFlusb interfac                                                                     | PROFIdtm and ce card.                                                                                            | click on "OK". This is <sup>.</sup>                                                  | the comn                                 | ок<br>nDTM for Softir                                                                   | Cancel<br>Ng'S |
| 4  | Select the entry F<br>PROFlusb interface                                                                    | PROFIdtm and ce card.                                                                                            | click on "OK". This is <sup>.</sup>                                                  | the comn                                 | ок<br>nDTM for Softir                                                                   | Cancel         |
| 4  | Select the entry F<br>PROFlusb interface<br>Device for<br>All Devices<br>Device                             | PROFIdtm and ce card.                                                                                            | click on "OK". This is <sup>-</sup>                                                  | the comn                                 | OK<br>NDTM for Softir<br>Device Version                                                 | Cancel         |
| 4  | Select the entry F<br>PROFlusb interface<br>Device for<br>All Devices<br>Device<br>FFUSB                    | PROFIdtm and<br>ce card.                                                                                         | click on "OK". This is<br>Vendor                                                     | the comn<br>Group<br>DTM specific        | ок<br>nDTM for Softir<br>Device Version<br>1.00 / 2010-10-06                            | Cancel         |
| 4  | Select the entry F<br>PROFlusb interface<br>Device for<br>All Devices<br>Device<br>PROFldtm DPV1            | PROFIdtm and<br>ce card.<br>Protocol<br>FF H1<br>Profibus DP/V1                                                  | click on "OK". This is<br>Vendor<br>Softing AG<br>Softing Industrial Automation GmbH | Group<br>DTM specific<br>FDT             | ок<br>nDTM for Softir<br>Device Version<br>1.00 / 2010-10-06<br>V 2.11(115) / 2010-08-1 | Cancel<br>ng'S |
| 4  | Select the entry F<br>PROFlusb interfact<br>Device for<br>All Devices<br>Device<br>FFUSB<br>F PROFldtm DPV1 | PROFIdtm and<br>ce card.<br>Protocol<br>FF H1<br>Profibus DP/V1                                                  | click on "OK". This is<br>Vendor<br>Softing AG<br>Softing Industrial Automation GmbH | the comn<br>Group<br>DTM specific<br>FDT | ок<br>nDTM for Softir<br>Device Version<br>1.00 / 2010-10-06<br>V 2.11(115) / 2010-08-1 | Cancel         |
| 4  | Select the entry F<br>PROFlusb interfact<br>Device for<br>All Devices<br>Device<br>FFUSB<br>PROFIdtm DPV1   | PROFIdtm and<br>ce card.<br>Protocol<br>FF H1<br>Profibus DP/V1<br>ter Interface<br>ofting DP-Master PBpro<br>08 | Click on "OK". This is<br>Vendor<br>Softing AG<br>Softing Industrial Automation GmbH | the comn<br>Group<br>DTM specific<br>FDT | ок<br>nDTM for Softir<br>Device Version<br>1.00 / 2010-10-06<br>V 2.11(115) / 2010-08-1 | Cancel         |
| 4  | Select the entry F<br>PROFlusb interfact<br>Device for<br>All Device<br>PROFldtm DPV1                       | PROFIdtm and<br>ce card.<br>Protocol<br>FF H1<br>Profibus DP/V1<br>ter Interface<br>ofting DP-Master PBpro<br>08 | click on "OK". This is<br>Vendor<br>Softing AG<br>Softing Industrial Automation GmbH | the comn<br>Group<br>DTM specific<br>FDT | ок<br>nDTM for Softir<br>Device Version<br>1.00 / 2010-10-06<br>V2.11(115) / 2010-08-1  | Cancel         |

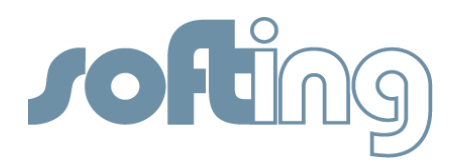

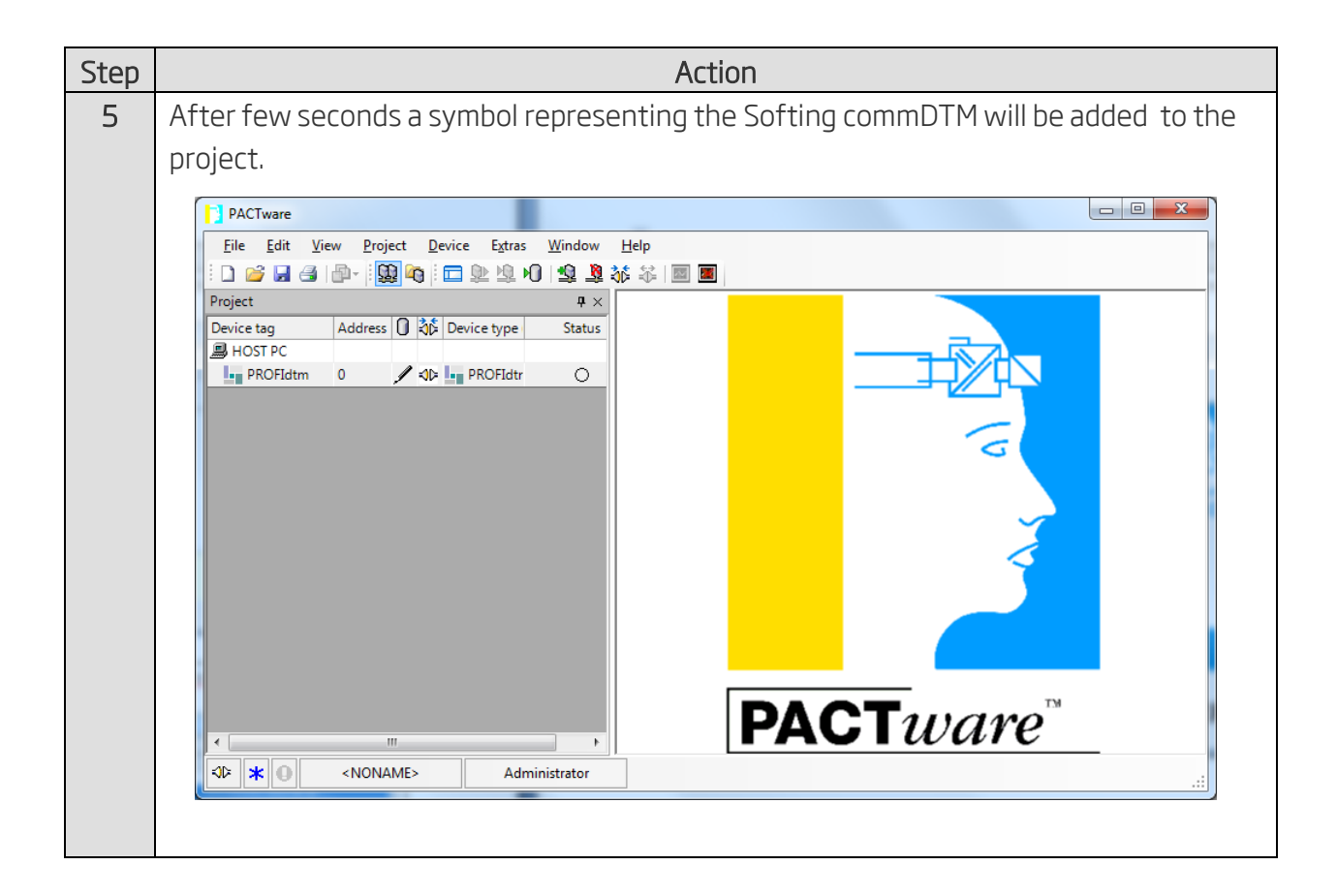

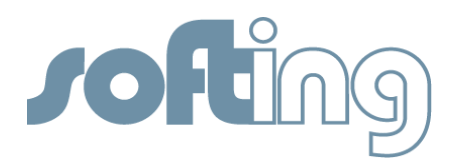

### Testing the PROFlusb within PACTware

The following steps demonstrate how-to generate a live list of all connected PROFIBUS PA devices within PACTware.

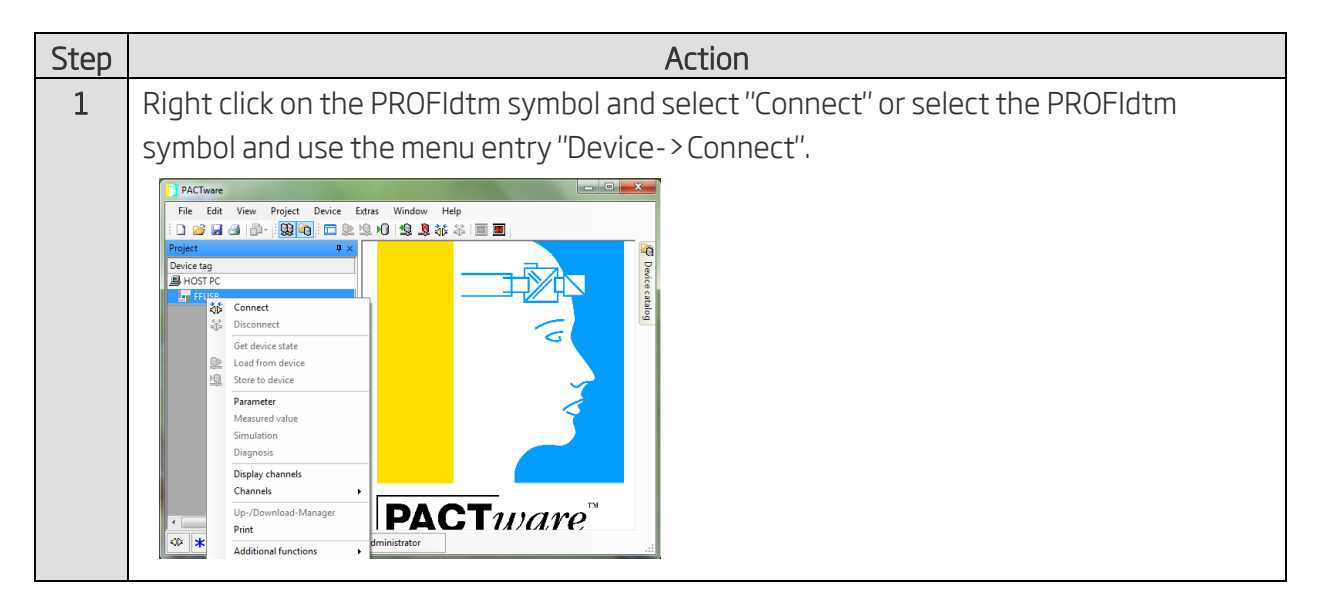

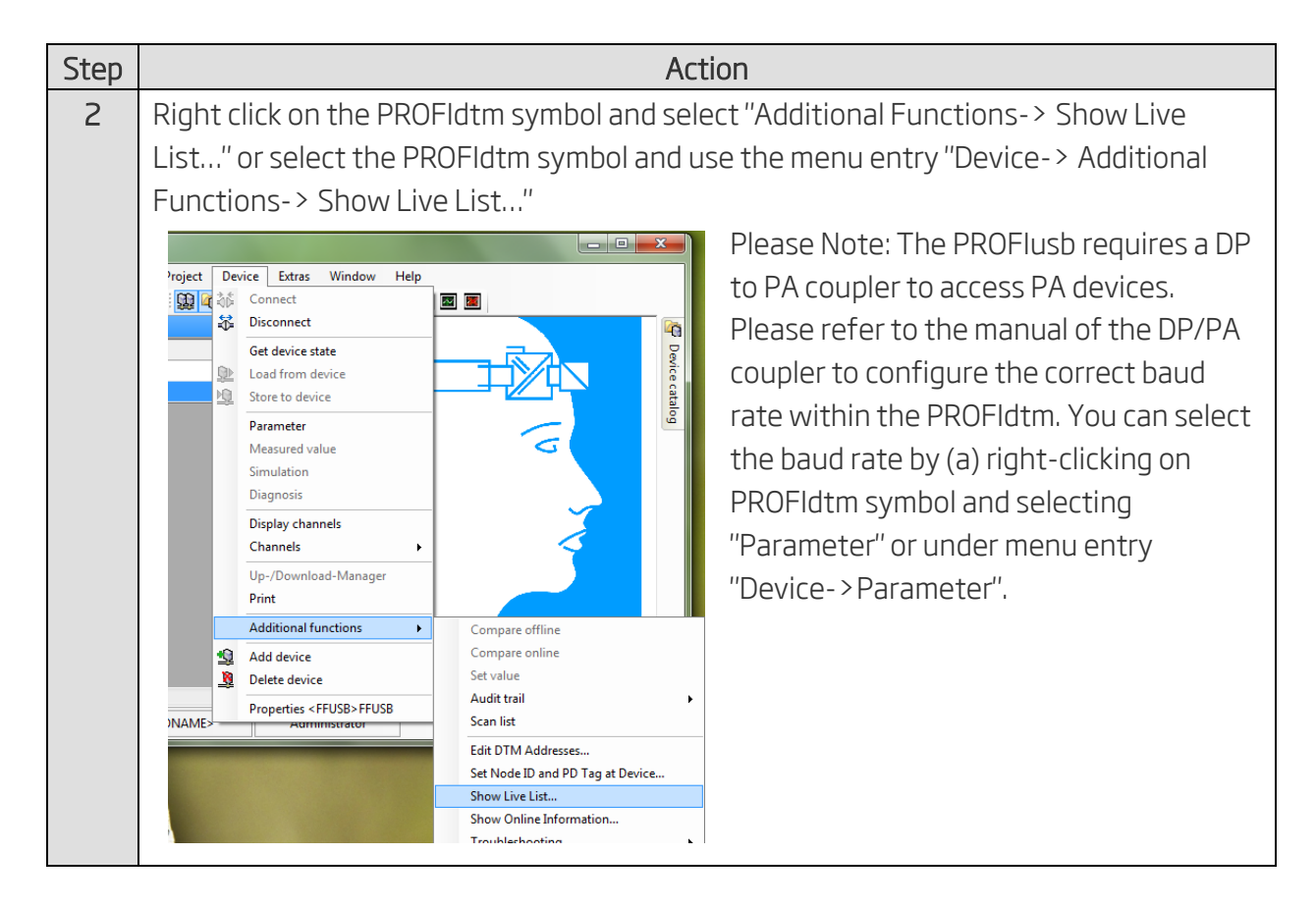

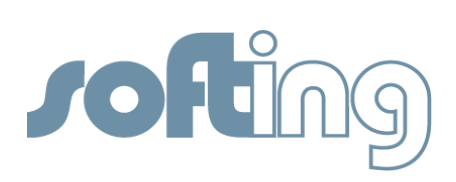

| З | Click on the "Start Scan" Button on the right to start the process of creating the live list.                                                                                                    |
|---|----------------------------------------------------------------------------------------------------|
|   | PACTware                                                                                                    |
|   | File Edit View Project Device Extras Window Help                                                                                                    |
|   | Project T X La PROFiction # Show Live List.                                                                                                    |
|   | Device tag Address 🚺 🕸 Device type Status                                                                                                    |
|   | PROFIdtm 0 PROFIdt O Start Address: 0 O device(s) found in last scan.                                                                                                    |
|   | End Address: 126                                                                                                    |
|   |                                                                                                    |
|   | Address Ident Number Device Name Manufi                                                                                                    |
|   |                                                                                                    |
|   |                                                                                                    |
|   |                                                                                                    |
|   |                                                                                                    |
|   |                                                                                                    |
|   | Export                                                                                                    |
|   |                                                                                                    |
|   | Image: state state |
|   |                                                                                                    |

| Step | Action                                                                                                    |  |  |  |
|------|----------------------------------------------------------------------------------------------------|--|--|--|
| 4    | After a few minutes PACTware will display a list of all connected devices. Your                                                                                                    |  |  |  |
|      | PROFIdtm is working correctly with the PROFIusb interface card.                                                                                                    |  |  |  |
|      | PACTware                                                                                                    |  |  |  |
|      | File Edit View Project Device Extras Window Help                                                                                                    |  |  |  |
|      | Project           # x         PROFIdtm # Show Live List         Image: A transmission of the second second s |  |  |  |
|      | Device tag       Address       Image: Constraint of the second second se                |  |  |  |
|      | End Address: 126                                                                                                    |  |  |  |
|      | Address         Ident Number         Device Name         Manufacturer           3         0x9701         WIKA Uni Trans PA (Version 1.03)         Wika                                                                                                    |  |  |  |
|      | 44 0x9700 TPZ/TPRG/10-30V (1-02-14) Moore Industries                                                                                                    |  |  |  |
|      |                                                                                                    |  |  |  |
|      |                                                                                                    |  |  |  |
|      | Export                                                                                                    |  |  |  |
|      |                                                                                                    |  |  |  |
|      | ×v × ● <noname> Administrator</noname>                                                                                                    |  |  |  |
|      |                                                                                                    |  |  |  |

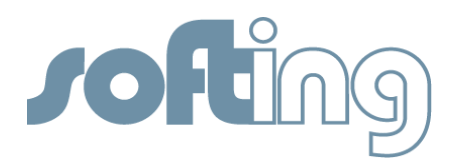

## Adding a deviceDTM within PACTware

The following steps demonstrate how to add and configure a deviceDTM. In this example we add a deviceDTM from WIKA.

| Step | Action                                                                                      |  |  |  |  |
|------|---------------------------------------------------------------------------------------------|--|--|--|--|
| 1    | Right click on the PROFIdtm symbol and select "Add device" or select the PROFIdtm           |  |  |  |  |
|      | symbol and use the menu entry "Device->Add device". You can also use the F3 button          |  |  |  |  |
|      | to open the device catalog.                                                                 |  |  |  |  |
|      | PACTware                                                                                    |  |  |  |  |
|      | <u>Eile Edit View Project Device Extras Window Help</u>                                     |  |  |  |  |
|      | Project Connect                                                                             |  |  |  |  |
|      | Device tag Address 0 Get device state                                                       |  |  |  |  |
|      | HOST PC Load from device 2 device(s) found in last scan.                                    |  |  |  |  |
|      | Parameter                                                                                   |  |  |  |  |
|      | Measured value                                                                              |  |  |  |  |
|      | Diagnosis VIKA UniTrans PA (Version 1.03) Wika                                              |  |  |  |  |
|      | Display channels TPZ/TPRG/10-30V (1-02-14) Moore Industries                                 |  |  |  |  |
|      | Channels                                                                                    |  |  |  |  |
|      | Print                                                                                       |  |  |  |  |
|      | Additional <u>f</u> unctions                                                                |  |  |  |  |
|      | Add device       B     Delete device                                                        |  |  |  |  |
|      | Properties <0,PROFIdtm >PROFIdtm DPV1                                                       |  |  |  |  |
|      | Stevent ★ ● <noname> Administrator</noname>                                                 |  |  |  |  |
|      |                                                                                             |  |  |  |  |
|      |                                                                                             |  |  |  |  |
| 2    | Select the appropriate deviceDTM. For this example we select the WIKA deviceDTM for         |  |  |  |  |
|      | the WIKA pressure transmitter.                                                              |  |  |  |  |
|      | Device for                                                                                  |  |  |  |  |
|      | Device Protocol Vendor Group Device Version                                                 |  |  |  |  |
|      | UT WIKA UniTrans PA PROFIBUS_DPV1 WIKA Alexander Wiegand GmbH & C Pressure 2.0 / 2000-03-01 |  |  |  |  |
|      |                                                                                             |  |  |  |  |
|      |                                                                                             |  |  |  |  |
|      |                                                                                             |  |  |  |  |
|      |                                                                                             |  |  |  |  |
|      |                                                                                             |  |  |  |  |
|      | Filename: PA_9701.GSD<br>; Function: GSD-File for Unitrans-PA(Profile specific)             |  |  |  |  |
|      | ; Revision: 1.0<br>; Manufacturer: WIKA Alexander Wiegand GmbH & Co. KG                     |  |  |  |  |
|      | OK Cancel                                                                                   |  |  |  |  |
|      |                                                                                             |  |  |  |  |

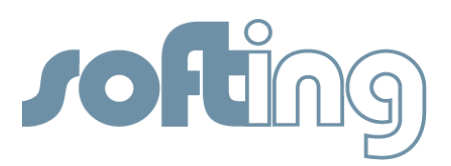

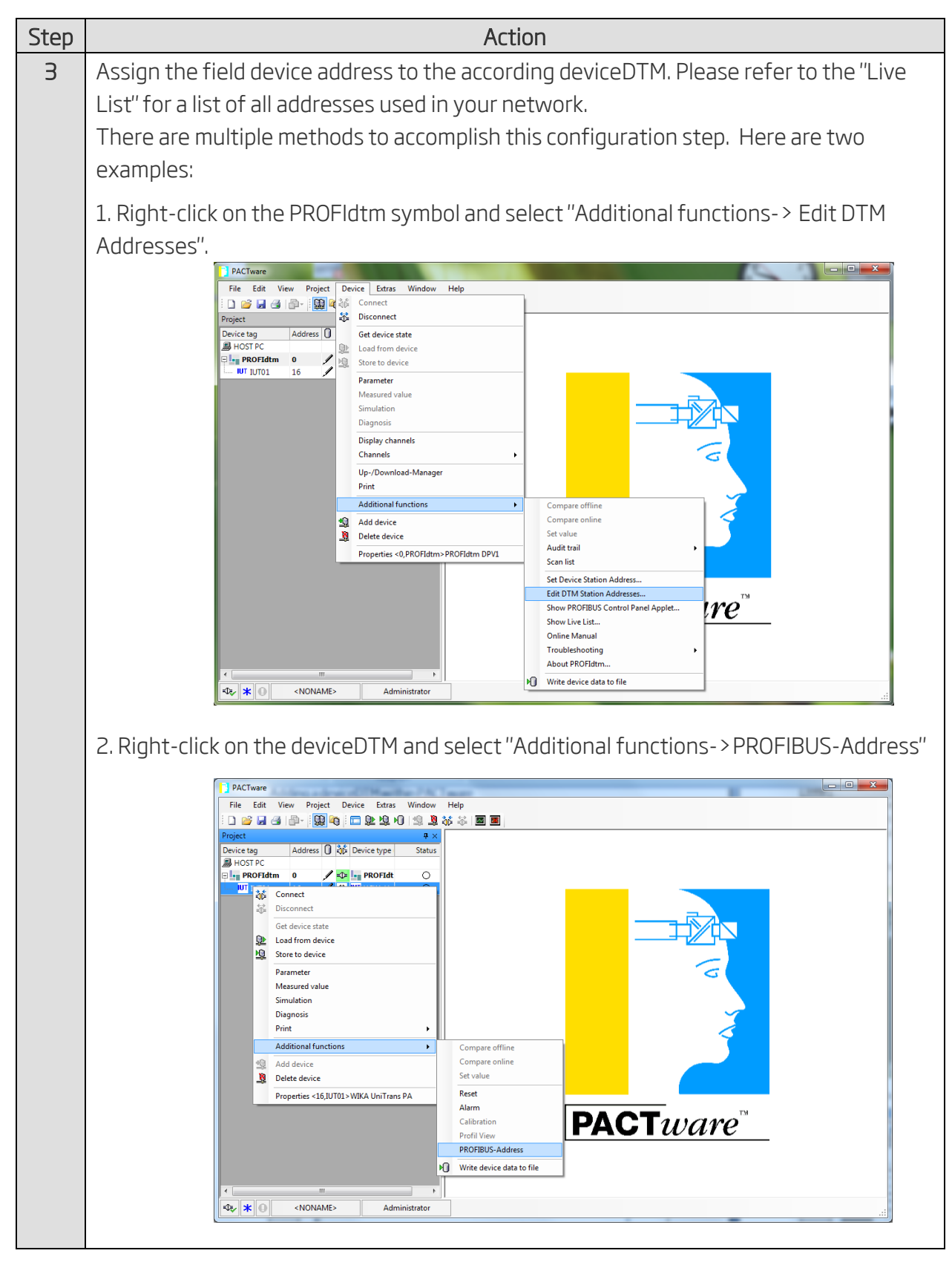

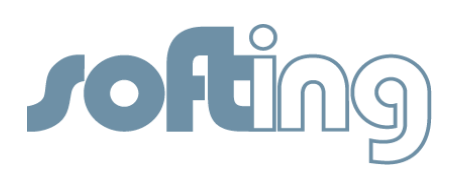

| Step      | Action                                                                                                    |
|-----------|----------------------------------------------------------------------------------------------------|
| Step<br>3 | Action<br>Edit the PROFIBUS Address to match the settings in the actual field device. Please<br>refer to the "live list" for the correct address. |
|           | ✓ IIII → ✓ Z <sub>e</sub> ★ ④ <noname> Administrator</noname>                                                                                     |
|           |                                                                                                    |

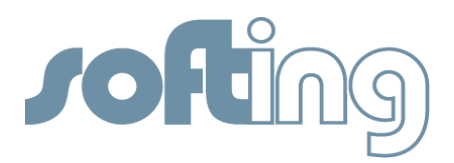

# Test the deviceDTM within PACTware

The following steps demonstrate how to use a deviceDTM of a specific PROFIBUS PA device to operate a field device within PACTware.

| Step | Action                                                                                                    |
|------|----------------------------------------------------------------------------------------------------|
| 1    | Right click on the deviceDTM symbol and select "Connect" or select the deviceDTM                                                   |
|      | symbol and use the menu entry "Device->Connect".                                                                                   |
|      | PACTware                                                                                                    |
|      | · □ ● □ ● □ ● □ ● □ ● □ ● □ ● □ ● □ ● □                                                                                            |
|      | Project     # ×       Device tag     Address     ↓ ↓ ×                                                                             |
|      | B HOST PC<br>Plan PROFIdtm 0 POFIdt O                                                                                              |
|      | IUT IUT01     3     ✓ stp: IUT WIKA Un     PROFIBUS DP/PA-Address       \$\screwtcharpic_fiburget     PROFIBUS DP/PA-Address     3 |
|      | Get device state                                                                                                    |
|      | Dead from device                                                                                                    |
|      | Parameter                                                                                                    |
|      | Simulation                                                                                                    |
|      | Diagnosis Print                                                                                                    |
|      | Additional functions                                                                                                    |
|      | Delete device                                                                                                    |
|      | Properties <3,JUT01> WIKA UniTrans PA                                                                                              |
| 2    | Right click on the deviceDTM symbol and select, for example, "Measured value" or                                                   |
|      | select the deviceDTM symbol and use the menu entry "Device-> Measured value".                                                      |
|      | PACTware                                                                                                    |
|      | File Edit View Project Device Extras Window Help                                                                                   |
|      |                                                                                                    |
|      | Device tag Adorress V KID Device type Status                                                                                       |
|      |                                                                                                    |
|      |                                                                                                    |
|      | Get device state                                                                                                    |
|      | Parameter                                                                                                    |
|      | Measured value<br>Simulation                                                                                                    |
|      | Diagnosis<br>Print                                                                                                    |
|      |                                                                                                    |
|      | Add device PACIWATE                                                                                                    |
|      | Properties <3> WIKA UniTrans PA                                                                                                    |

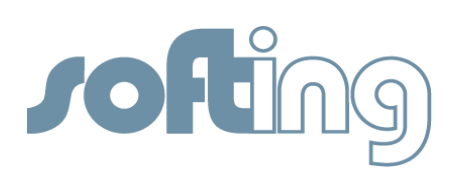

| Step | Action                                                                                                    |
|------|----------------------------------------------------------------------------------------------------|
| З    | If the deviceDTM is configured correctly the deviceDTM-specific "Measured value form" will be populated with actual data from the field device indicating that the deviceDTM is working correctly.                                                                                                    |
|      | PACTware       File     Edit     View     Project     Device     Extras     Window     Help       Image: Device     Image: Device     Image: Device     Image: Device     Image: Device     Image: Device       Project     Image: Device     Image: Device     Image: Device     Image: Device     Image: Device                                                                                                    |
|      | Project   Project   Project   Project   Project  Project |
|      | NONAME> Administrator .:                                                                                                    |